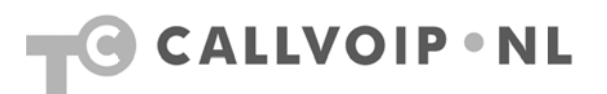

# CallVoip Telefonie – configuratie SNOM 3xx IP Phone

| С | allVoip Telefonie – configuratie SNOM 3xx IP Phone1     |     |
|---|---------------------------------------------------------|-----|
|   | SNOM IP Phones                                          | . 2 |
|   | Professionaliteit – zeer veel mogelijkheden!            | . 2 |
|   | SNOM 3xx aansluiten: configuratiewizard                 | . 4 |
|   | SNOM 3xx aansluiten: webbased configuratiepagina openen | . 4 |
|   | Webbased configuratiepagina SNOM M3                     | . 5 |

# **SNOM IP Phones**

SNOM biedt een breed assortiment aan professionele en zeer veelzijdige IP Phones die u een indrukwekkend scala aan mogelijkheden te bieden hebben. Werkelijk alles is tot in de puntjes verzorgd en zeer degelijk vormgegeven. Een uitgebreide interface en een zeer uitgebreide supportpagina op internet ondersteunen u bij de configuratie van uw telefoons.

Het SNOM-assortiment omvat diverse modellen bureau-IP-phones, waarvan de SNOM 320, SNOM 360 en SNOM 370 het meest populair zijn. SNOM heeft een eigen bedrade headset, de SNOM MM2 en MM3, die u in combinatie met deze modellen kunt gebruiken.

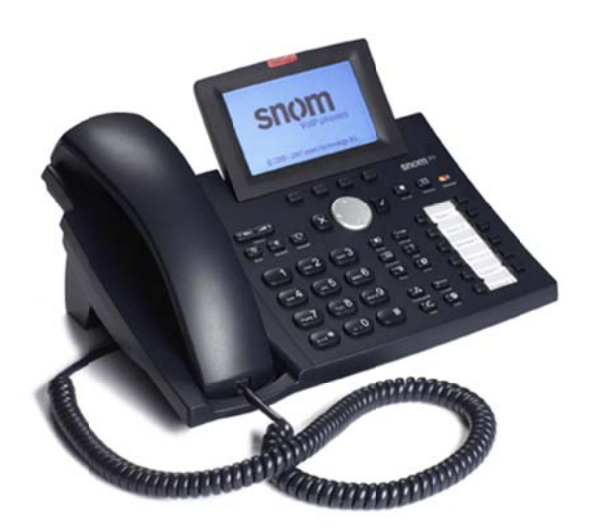

**SNOM 370** 

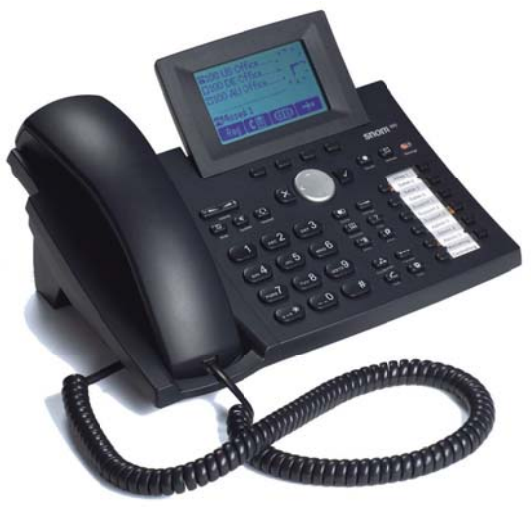

SNOM 360

#### Professionaliteit - zeer veel mogelijkheden!

Bij de SNOM-telefoons is vrijwel alles mogelijk. De bureautoestellen hebben veel toetsen die ervoor zorgen dat u veel functies automatisch kunt doen. De displays zijn ruim, zodat u steeds de op dat moment relevante informatie in het vizierheeft. Intern en extern doorverbinden werkt prima. De bureautelefoons bieden plaats voor vaak vele SIP-accounts (ca. 12 stuks, model-afhankelijk).

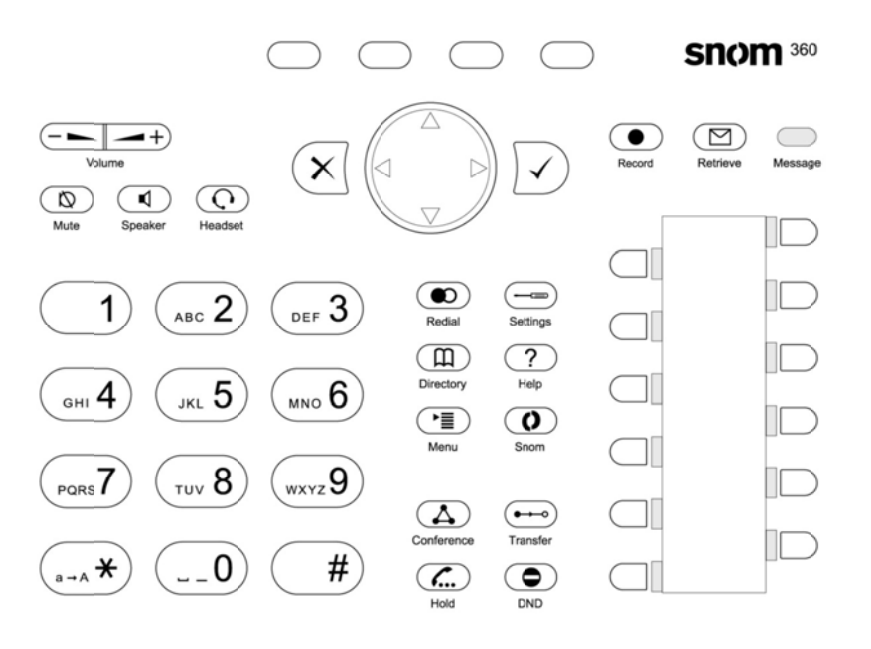

Gebruik de MENU toeste om het hoofdmenu op te

roepen. Om een actie te annuleren gebruikt u de CANCEL toets. De ENTER toets bevestigt acties, selecties en input. Voor het navigeren gebruikt u de grote ronde knop in het midden.

Afhankelijk van de operating mode kunt u met de overige keys diverse functies activeren – zie hiervoor de bij het toestel behorende handleiding.

De vier soft keys onder het scherm zijn context-specifieke functietoetsen. Welke functie zij vervullen wordt in het display aangegeven.

De twaalf keys aan de rechterkant, voorzien van LED-indicator, zijn de programmeerbare functietoetsen waaraan u diverse functionaliteiten kunt toekennen. Zie ook hiervoor de manual van het toestel.

### SNOM 3xx aansluiten: configuratiewizard

Het SNOM-toestellen kunnen zowel via het toestel als via de webbased configuratiepagina worden ingesteld. Dit heeft u in enkele minuten klaar. Alle SNOMs bieden Nederlands als interfacetaal.

Als u de SNOM aansluit start deze met een installatiewizard. U wordt gevraagd om:

- gebruikstaal: Nederlands
- DHCP (dynamisch IP-adres) of vast IP-adres + DNS + Gateway: maak uw keuze
- toonschema: Netherlands
- tijdzone: +1 Netherlands, Amsterdam
- VolP-accountnaam: bv. CallVoip
- **Registrar**: sip.sipnl.net of sip.callvoip.nl
- Use ENUM: afhankelijk van uw situatie is dit [ja] of [nee]
- Country Code: kunt u leeg laten, dit vult de CallVoip-centrale in
- Area Code: kunt u leeg laten, dit vult de CallVoip-centrale in

Sla de instellingen op door op het vinkje te klikken en de telefoon is al voor een groot deel geconfigureerd en start op. De verdere configuratie kunt u eenvoudig aan de hand van de uitgebreide webinterface van de telefoon doen.

#### SNOM 3xx aansluiten: webbased configuratiepagina openen

Om de webbased configuratiepagina van de SNOM te openen heeft u het IP-adres van het toestel nodig.

Vraag het IP-adres van de telefoon op door op de helptoets (vraagteken) te klikken. Lees het IP-adres af. Type dit adres in de adresbalk van uw browser in. De configuratiepagina wordt nu geopend.

# Webbased configuratiepagina SNOM 3xx

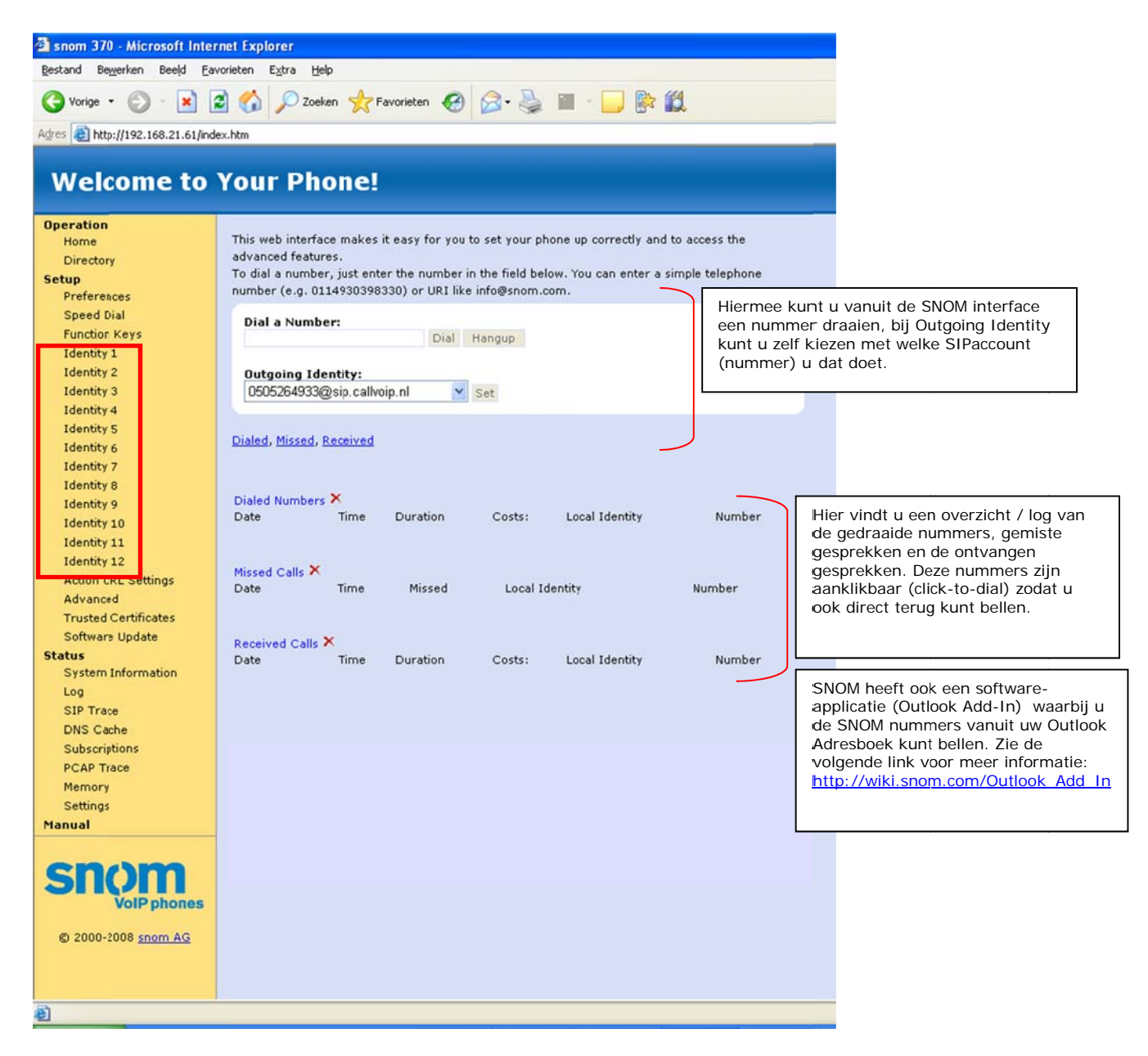

De configuratiepagina is opgebouwd uit een menubalk links en een overzichtsscherm rechts. U heeft ruimte voor 12 identiteiten ofwel 12 SIP-accounts (zie markering in afbeelding).

Klik op [**Identity 1**] om deze identiteit in te richten met uw CallVoipaccountgegevens.

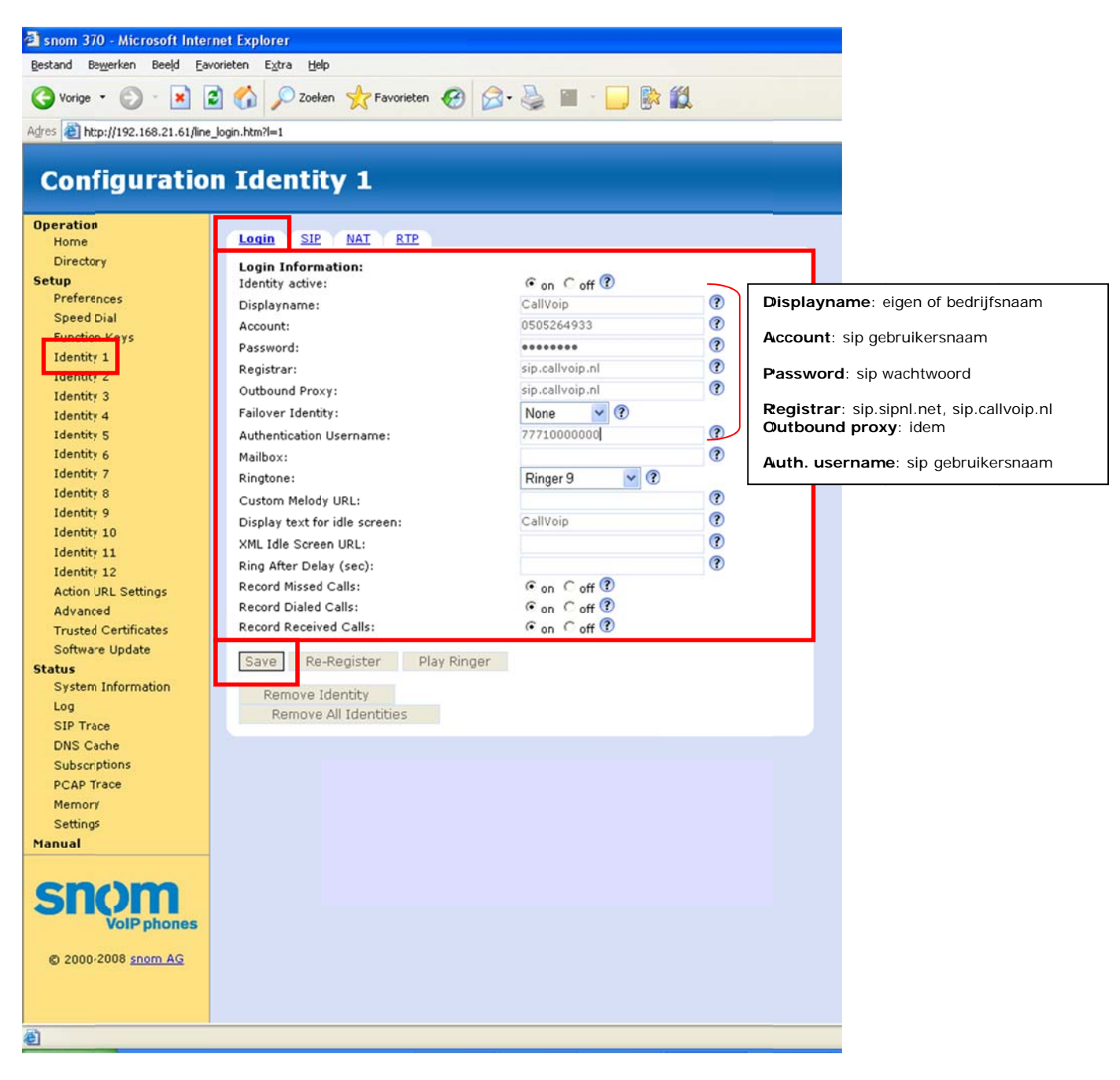

Elke identity kent een aantal tabbladen. Vul tabblad [login] in zoals hierboven wordt geïllustreerd. Houdt u het CallVoip Accountgegevensformulier bij de hand. U heeft de geelgemarkeerde velden hierop nodig.

Bewaar de instellingen met behulp van button [save].

| 🖄 snom 370 - Microsoft Internet Explorer     |                                            |               |     |  |  |  |  |  |  |
|----------------------------------------------|--------------------------------------------|---------------|-----|--|--|--|--|--|--|
| Bestand Bewerken Beeld Eavorieten Extra Help |                                            |               |     |  |  |  |  |  |  |
| 🔇 Vorige - 🐑 - 💌                             | 🗃 🚮 🔎 Zoeken 🤺 Favorieten 🧭 🍃              | • 🍓 🔳 - 🛄 除 🕯 | 1   |  |  |  |  |  |  |
| Adres a http://192.168.21.61/line_sip.htm?=1 |                                            |               |     |  |  |  |  |  |  |
|                                              |                                            |               |     |  |  |  |  |  |  |
| Configuration Identity 1                     |                                            |               |     |  |  |  |  |  |  |
| Orautha                                      |                                            |               |     |  |  |  |  |  |  |
| Home                                         | Logit SIP NAT RTP                          |               |     |  |  |  |  |  |  |
| Directory                                    |                                            |               |     |  |  |  |  |  |  |
| Setup                                        | SIP Identity Settings:                     |               | 0   |  |  |  |  |  |  |
| Preferences                                  | Alast Jafa UDL                             |               | 0   |  |  |  |  |  |  |
| Speed Dial                                   | Alert Info URL:                            |               |     |  |  |  |  |  |  |
| Function Keys                                | User picture URL:                          |               |     |  |  |  |  |  |  |
| Identity 1                                   | Dial-Plan String:                          |               | (f) |  |  |  |  |  |  |
| Identity E                                   | ENUM Support:                              | C on (* off 🕐 |     |  |  |  |  |  |  |
| Identity 3                                   | Countrycode:                               |               | 0   |  |  |  |  |  |  |
| Identity 4                                   | Areacode:                                  |               | ()  |  |  |  |  |  |  |
| Identity 5                                   | Proxy Require:                             | 1/2.5         | (?) |  |  |  |  |  |  |
| Identity 6                                   | Q-Value:                                   | 1.0 💙 🕐       |     |  |  |  |  |  |  |
| Identity 7                                   | Proposed Expiry:                           | 600           | (?  |  |  |  |  |  |  |
| Identity 8                                   | Auto Answer:                               | C on @ off ?  |     |  |  |  |  |  |  |
| Identity 9                                   | Long SIP-Contact (RFC3840):                | € on C off ⑦  |     |  |  |  |  |  |  |
| Identity 10                                  | Support broken Registrar:                  | Con @ off ?   |     |  |  |  |  |  |  |
| Identity 12                                  | Shared Line:                               | Con Coff ?    |     |  |  |  |  |  |  |
| Action LIRI Settings                         | DTMF via SIP INFO:                         | off 🛛 💙 🕐     |     |  |  |  |  |  |  |
| Advanced                                     | Send display name on INVITE:               | Con @ off ?   |     |  |  |  |  |  |  |
| Trusted Certificates                         | Extension Monitoring Call Pickup List:     | C on ( off ?  |     |  |  |  |  |  |  |
| Software Update                              | Extension Monitoring Call Pickup List URI: |               | (?) |  |  |  |  |  |  |
| Status                                       | Contact List:                              | Con Coff ?    |     |  |  |  |  |  |  |
| System Information                           | Contact List URI:                          |               | (?) |  |  |  |  |  |  |
| Log                                          | Server Type Support:                       | Default 🔽 🕐   |     |  |  |  |  |  |  |
| SIP Trace                                    | Remove all bindings on unregister:         | € on C off ?  |     |  |  |  |  |  |  |
| DNS Cache                                    | Subscription Expiry (s):                   | 3600          | (?) |  |  |  |  |  |  |
| Subscriptions                                | Enable hook flash:                         | Con @ off ?   |     |  |  |  |  |  |  |
| PCAP Trace                                   |                                            |               |     |  |  |  |  |  |  |
| Memory                                       | Save                                       |               |     |  |  |  |  |  |  |
| Settings                                     |                                            |               |     |  |  |  |  |  |  |
| manual                                       |                                            |               |     |  |  |  |  |  |  |
|                                              |                                            |               |     |  |  |  |  |  |  |
| © 2000-2008 snom AG                          |                                            |               |     |  |  |  |  |  |  |
|                                              |                                            |               |     |  |  |  |  |  |  |
|                                              |                                            |               |     |  |  |  |  |  |  |
|                                              |                                            |               |     |  |  |  |  |  |  |
| E Gereed                                     |                                            |               |     |  |  |  |  |  |  |

Op tabblad [SIP] hoeft u geen wijzigiingen aan te brengen.

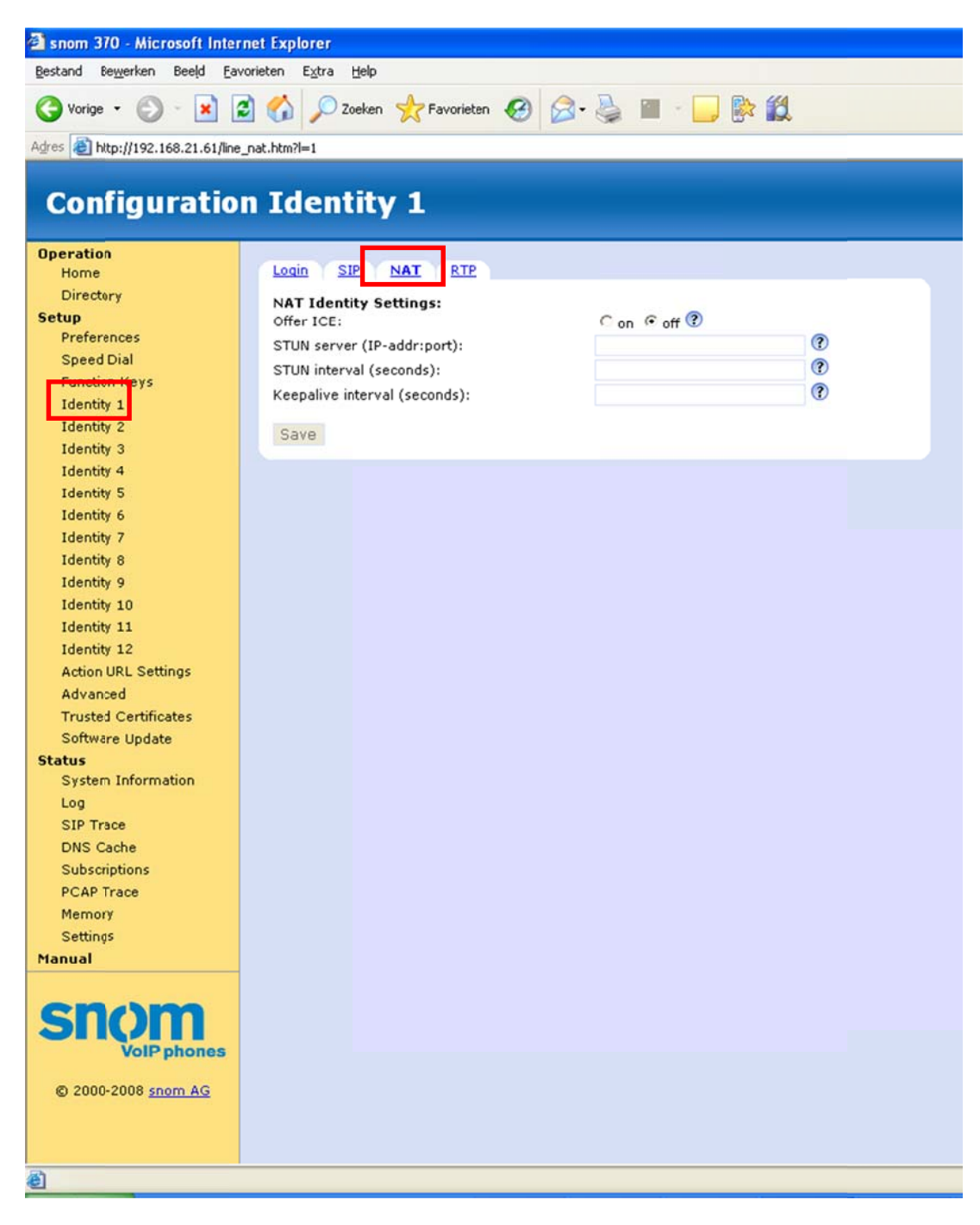

Op tabblad [NAT] hoeft u geen wijzigiingen aan te brengen.

| 🔊 snom 370 - Microsoft Internet Explorer                                                                        |                        |                       |                        |                        |  |  |  |  |  |  |
|----------------------------------------------------------------------------------------------------|------------------------|-----------------------|------------------------|------------------------|--|--|--|--|--|--|
| gestand Beggerken Beeld Eavorieten Egtra Help                                                                   |                        |                       |                        |                        |  |  |  |  |  |  |
| Ġ Vorige - 💿 - 🖹 😰 🏠 🔎 Zoeken 👷 Favorieten 🤣 🍰 - 🍑 🔛 - 🗾 除 🎉                                                    |                        |                       |                        |                        |  |  |  |  |  |  |
| Agres () http://192.168.21.61/ine                                                                               | _rtp.htm?i=1           |                       |                        |                        |  |  |  |  |  |  |
| and and the second second second second second second second second second second second second second second s |                        |                       |                        |                        |  |  |  |  |  |  |
| Configuration Identity 1                                                                                        |                        |                       |                        |                        |  |  |  |  |  |  |
| Operation                                                                                                    |                        |                       |                        |                        |  |  |  |  |  |  |
| Home                                                                                                    | Login SIP NAT RTP      |                       |                        |                        |  |  |  |  |  |  |
| Directory                                                                                                    | RTP Identity Settings: |                       |                        |                        |  |  |  |  |  |  |
| Setup                                                                                                    | Codec 1:               | G.711u 💌 🕐            | telefoon gebruikt voo  | rt u weike CODECS de   |  |  |  |  |  |  |
| Preferences                                                                                                    | Codec 2:               | G.711a 💌 🕐            | G.711u en G.711a b     | bieden ISDN-kwaliteit. |  |  |  |  |  |  |
| Speed Urai                                                                                                    | Codec 3:               | G.722 💌 🕐             | G.722 is een breedba   | andcodec met hoge      |  |  |  |  |  |  |
| Identity 1                                                                                                    | Codec 4:               | G.726-32 V            | kwaliteit. Wij raden u | aan deze als           |  |  |  |  |  |  |
| Identity 2                                                                                                    | Codec 5:               | GSM FR V              | hoofdcodecs in te ste  | llen.                  |  |  |  |  |  |  |
| Identity 3                                                                                                    | Codec 6:               | G 729A ¥              |                        |                        |  |  |  |  |  |  |
| Identity 4                                                                                                    | Codec 0.               | 0.723 4               |                        |                        |  |  |  |  |  |  |
| Identity 5                                                                                                    | Codec 7:               | 6.723.1 0             |                        |                        |  |  |  |  |  |  |
| Identity 6                                                                                                    | Packet Size:           | 20 ms 💙 🕐             |                        |                        |  |  |  |  |  |  |
| Identity 7                                                                                                    | Full SDP Answer:       | € on C off @          |                        |                        |  |  |  |  |  |  |
| Identity 8                                                                                                    | Symmetrical RTP:       | C on C off (1)        |                        |                        |  |  |  |  |  |  |
| Identity 9                                                                                                    | RTP Encryption:        | C on ( off (          |                        |                        |  |  |  |  |  |  |
| Identity 10                                                                                                    | SRTP Auth-tag:         | @ AES-32 C AES-80 (2) |                        |                        |  |  |  |  |  |  |
| Identity 11                                                                                                    | RTP/SAVP:              | off 🛛 💙 🔇             |                        |                        |  |  |  |  |  |  |
| Identity 12                                                                                                    | Cours                  |                       |                        |                        |  |  |  |  |  |  |
| Action URL Settings                                                                                             | Save                   |                       |                        |                        |  |  |  |  |  |  |
| Advanced                                                                                                    |                        |                       |                        |                        |  |  |  |  |  |  |
| Trusted Certificates                                                                                            |                        |                       |                        |                        |  |  |  |  |  |  |
| Software Update                                                                                                 |                        |                       |                        |                        |  |  |  |  |  |  |
| Status                                                                                                    |                        |                       |                        |                        |  |  |  |  |  |  |
| System Information                                                                                              |                        |                       |                        |                        |  |  |  |  |  |  |
| Log<br>SID Trees                                                                                                |                        |                       |                        |                        |  |  |  |  |  |  |
| DNS Cache                                                                                                    |                        |                       |                        |                        |  |  |  |  |  |  |
| Subscriptions                                                                                                   |                        |                       |                        |                        |  |  |  |  |  |  |
| PCAP Trace                                                                                                    |                        |                       |                        |                        |  |  |  |  |  |  |
| Memory                                                                                                    |                        |                       |                        |                        |  |  |  |  |  |  |
| Settings                                                                                                    |                        |                       |                        |                        |  |  |  |  |  |  |
| Manual                                                                                                    |                        |                       |                        |                        |  |  |  |  |  |  |
|                                                                                                    |                        |                       |                        |                        |  |  |  |  |  |  |
|                                                                                                    |                        |                       |                        |                        |  |  |  |  |  |  |
| © 2000-2008 <u>snom AG</u>                                                                                      |                        |                       |                        |                        |  |  |  |  |  |  |
| ð)                                                                                                    |                        |                       |                        |                        |  |  |  |  |  |  |
|                                                                                                    |                        |                       |                        |                        |  |  |  |  |  |  |

Op tabblad [RTP] kunt u de selectie en volgorde van gehanteerde spraakcodecs hanteren. De CODECs bepalen de gesprekskwaliteit en de daarvoor benodigde bandbreedte. G.711u en G.711a bieden ISDN-kwaliteit, G.722 is een breedbandcodec met hoge kwaliteit. Vaak echter wordt deze hogere kwaliteit niet als beter ervaren; wij raden daarom aan deze niet bovenaan te zetten.

Zet de RTP Encryptie [off].

Klik op [save] om de instellingen op te slaan.

Met deze instellingen is uw SNOM 3xx telefoon ingesteld voor CallVoip. Er zijn nog tal van zaken die u kunt instellen, o.a. in menu-onderdeel [Advanced]. Houdt u er rekening mee dat wijzigingen in de configuratie invloed kunnen hebben op het al dan niet kunnen gebruiken van de CallVoip-account en de kwaliteit van de gesprekken. Houd deze handleiding paraat en weet waar u de SNOM documentatie kunt vinden, voor het geval uw instellingen een ongewenst resultaat bieden.

SNOM heeft een uitgebreide supportsite met veel informatie, manuals en tips:

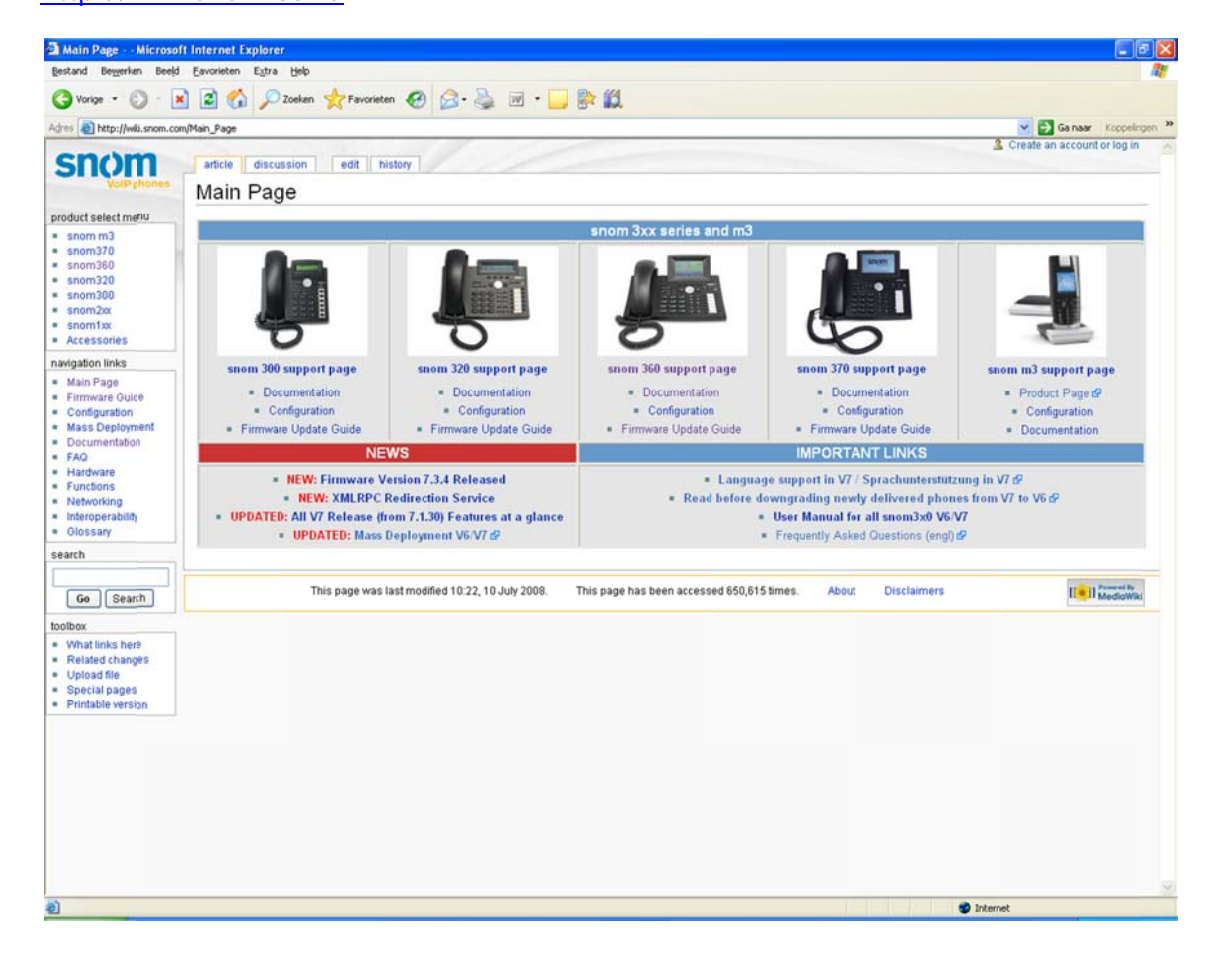

# http://wiki.snom.com/

Deze handleiding wordt u aangeboden door:

# CallvoipTelefonie.nl

Callvoip | kennis van VoIP Koldingweg 19-1 9723 HL GRONINGEN

www.callvoiptelefonie.nl callvoip@callvoip.nl